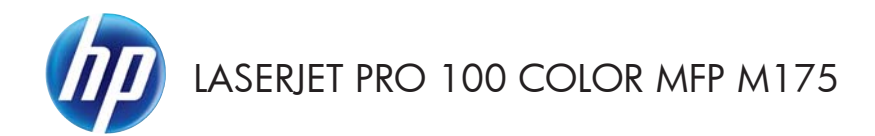

# Gyorshasználati útmutató

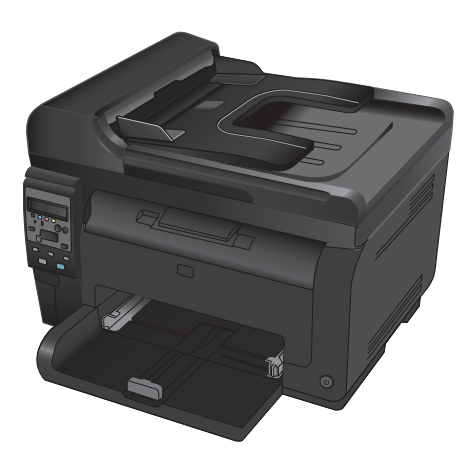

### HP Smart Install telepítése

A készülék tartalmazza a HP Smart Install telepítőszoftvert Windows operációs rendszerre. A szoftver az USB-kábel segítségével telepíti az USB-portot, a hálózatot, illetve a vezeték nélküli kapcsolatot.

- 1. Csatlakoztassa a tartozék USB-kábelt a készülékhez és egy számítógéphez.
- Kövesse a képernyőn megjelenő utasításokat. Csak akkor húzza ki az USB-kábelt, ha a telepítő erre kéri.
- A HP Smart Install program indulása néhány percet vehet igénybe.
- **MEGJEGYZÉS:** Ha a HP Smart Install program nem indul el automatikusan, akkor lehetséges, hogy az Automatikus lejátszás nincs engedélyezve a számítógépen. Windows intézőben a számítógépen tallózással keresse meg, majd kattintson duplán a HP Smart Install meghajtóra a telepítőprogram indításához.

### **HP Web Services**

Engedélyezze vagy tiltsa le a HP webes szolgáltatást a készülék kezelőpanelén.

- 1. Nyomja meg a Beállítás 🔧 gombot.
- A nyílgombok használatával jelölje ki a HP webes szolgáltatások menüt, majd nyomja meg az OK gombot.
- A nyílgombok használatával jelölje ki az Információs lap nyomtatása elemet, majd nyomja meg az OK gombot.
- Kövesse a HP webes szolgáltatásk információs lapján lévő utasításokat a HP webes szolgáltatások engedélyezéséhez, illetve eltávolításához.

A készülék kezelőpaneljének használatával keresse meg a készülék e-mail címét.

- 1. Nyomja meg a Beállítás 🔧 gombot.
- A nyílgombok használatával jelölje ki a HP webes szolgáltatások menüt, majd nyomja meg az OK gombot.
- A nyílgombok használatával jelölje ki a Email cím megjelenítése elemet, majd nyomja meg az OK gombot.

További információért és a felhasználás feltételeiért látogasson el a HP ePrint weboldalra:

www.hp.com/go/ePrint

#### Csak vezeték nélküli típusok:

További információért és a felhasználás feltételeiért látogasson el a HP wireless weboldalra:

www.hp.com/go/wirelessprinting

## Másolási minőség módosítása

Az alábbi másolási minőség beállítások állnak rendelkezésre:

- Automatikus kiválasztás: Használja ezt a beállítást, ha nem tudja biztosan a másolási minőség megfelelő beállítását. Ez az alapértelmezett beállítás.
- **Vegyes**: Használja ezt a beállítást a szöveget és grafikákat is tartalmazó dokumentumokhoz.
- **Szöveg**: Használja ezt a beállítást a főleg szöveget tartalmazó dokumentumokhoz.
- **Kép**: Használja ezt a beállítást a főleg grafikát tartalmazó dokumentumokhoz.
- Töltse be a dokumentumot a lapolvasó üvegére vagy a dokumentumadagolóba.

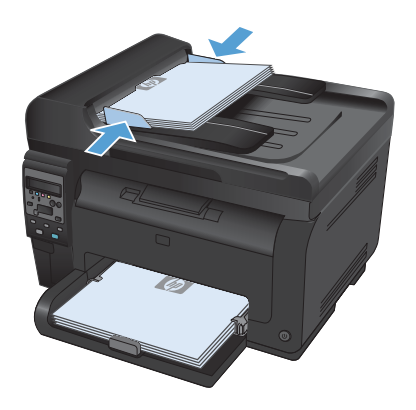

- Nyomja meg a kezelőpanel Másolás menü gombját.
- A nyílgombok használatával jelölje ki a Optimalizálás menüt, majd nyomja meg az OK gombot.
- A nyílgombok használatával válassza ki a megfelelő beállítást, majd nyomja meg az OK gombot.
- 5. A másolás indításához nyomja meg a **Fekete** vagy a **Színes** gombot.

# Lapolvasás HP Lapolvasás szoftver (Windows) segítségével

- 1. Kattintson duplán az asztalon látható HP Lapolvasás ikonra.
- 2. Válassza ki a lapolvasás parancsot, és szükség esetén módosítsa a beállításokat.
- 3. Kattintson a **Beolvasás** gombra.
- **MEGJEGYZÉS:** Kattintson a **Speciális beállítások** lehetőségre, hogy hozzáférjen a további beállításokhoz.

Kattintson az **Új parancs létrehozása** lehetőségre, hogy egyedi beállításcsoportot hozzon létre, majd mentse el a parancsok listáján.

## A nyomtatókazetták cseréje

Amikor egy nyomtatókazetta a becsült hasznos élettartamának végéhez közelít, lehet folytatni a nyomtatást az adott kazettával addig, amíg elfogadható a nyomtatási minőség.

Amint egy HP nyomtatókazetta elérte a "nagyon alacsony szinten" jelzést, az arra vonatkozó HP Premium Jótállás érvényessége megszűnik. Az olyan nyomtatási hibák és nyomtatókazetta-meghibásodások, amelyek akkor merültek föl, amikor egy HP kelléket a "folytatás nagyon alacsony szint mellett" módban használtak, a HP nyomtatókazetta jótállási nyilatkozata szerint nem tekinthetők gyártási vagy anyaghibának.

 Egyes hibaüzenetek és állapotüzenetek megjelenésekor a készülék automatikusan az érintett kazettáhza forgatja a nyomtatókazetta-karusszelt. Ha a kicserélendő nyomtatókazetta nem a megfelelő helyzetben van, a Kazetta (\*) gombot megnyomva forgassa el a karusszelt a kazettának megfelelő színhez.

> MEGJEGYZÉS: A Kazetta 🎲 gomb megnyomásakor minden ajtónak zárva kell lennie. A Kazetta 🎲 gomb megfelelő működéséhez a képalkotó dobot is telepíteni kell.

> MEGJEGYZÉS: A nyomtatókazetta-tartó fedelének kinyitása előtt várjon, amíg eltűnik az **Elforgatás** üzenet, és nem hallható tovább a karusszel forgásának hangja.

2. Nyissa ki a nyomtatókazetta-tartó fedelét.

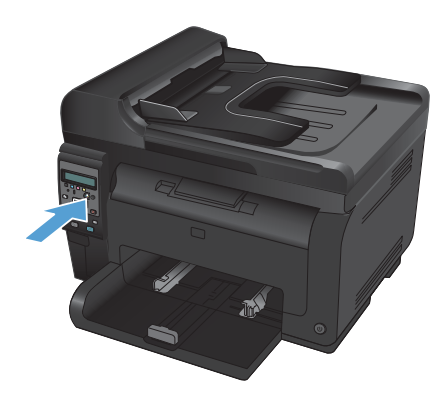

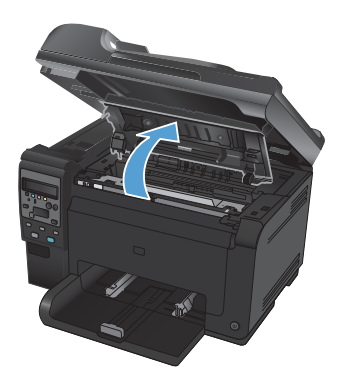

 Fogja meg a nyomtatókazetta közepén található fogantyút, és vegye ki a kazettát.

 Csomagolja ki az új nyomtatópatront. Helyezze a tasakba és a dobozba a használt festékkazettát újrahasznosítás céljából.

> VIGYÁZAT! A festékkazetta sérülésének elkerülése érdekében a festékkazettát mindkét végén fogja meg. Ne érjen hozzá a nyomtatókazettán található görgőhöz.

- Fogja meg a nyomtatókazettát mindkét szélénél, és a nyomtatókazettát finoman előre-hátra rázogatva oszlassa el benne egyenletesen a festéket.
- Fogja meg a nyomtatókazetta közepén található fogantyút, és távolítsa el a műanyag védőborítást.

MEGJEGYZÉS: Ne érintse meg a nyomtatókazetta görgőjét. A görgőre kerülő ujjlenyomatok gyengíthetik a nyomtatási minőséget.

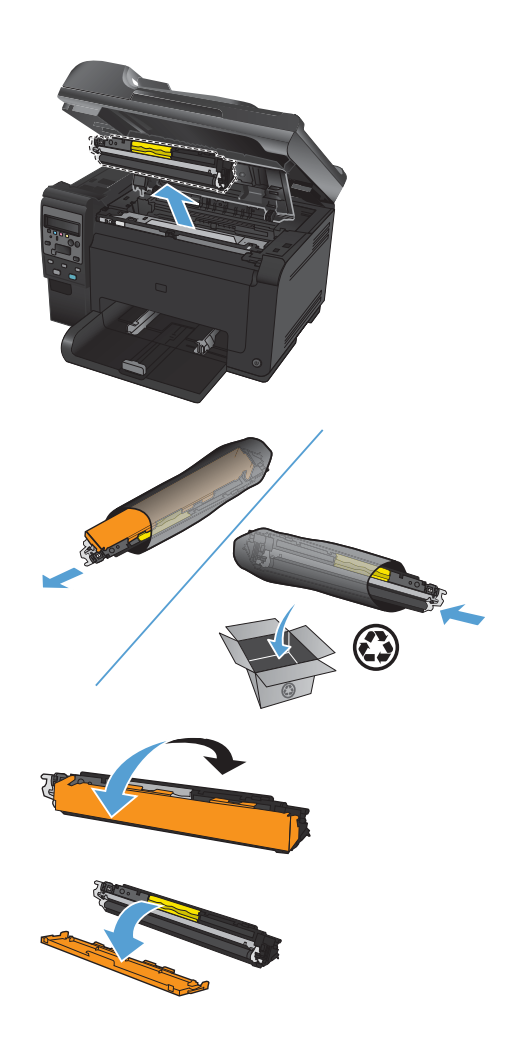

 Távolítsa el a zárószalagot a nyomtatókazettáról. Helyezze a szalagot a nyomtatókazetta dobozába újrahasznosításra.

 Fogja meg a nyomtatókazetta közepén található fogantyút, és helyezze be a kazettát a készülékbe.

> MEGJEGYZÉS: Vesse össze a nyomtatókazettán található színcímkét a karusszel nyílásában található címkével, hogy biztosan a megfelelő színű kazettát helyezhesse be.

VIGYÁZAT! Ha toner kerülne a ruhájára, törölje le egy száraz törlőkendővel, és mossa ki a ruhát hideg vízben. A forró víz megköti a festéket a szövetben.

9. Csukja be a nyomtatókazetta ajtaját.

MEGJEGYZÉS: A nyomtatókazetta-tartó fedelének bezárása után a kezelőpanelen a Kalibrálás... üzenet látható. Várjon néhány percet, amíg a készülék elvégzi a kalibrációt.

MEGJEGYZÉS: Ha egy másik nyomtatókazettát is cserélnie kell, az ahhoz tartozó Kazetta () gomb megnyomása előtt zárja be a kazettatartó fedelét.

A második nyomtatókazetta cseréjekor nem kell várni a kalibrációra. Nyomja meg a Kazetta @ gombot, hogy a karusszel megfelelő pozícióba forduljon. A nyomtatókazetták cseréje után a készülék elvégzi a kalibrációt.

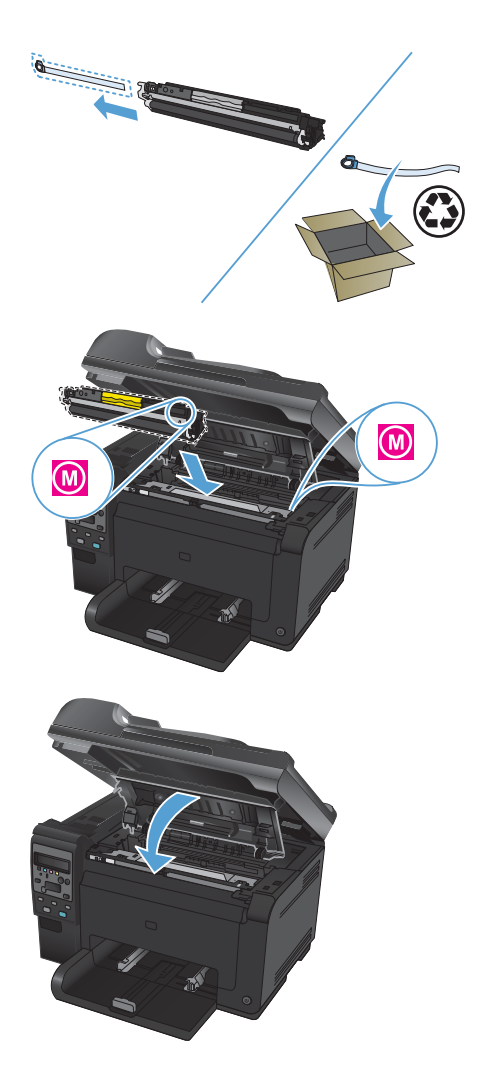

MEGJEGYZÉS: Ha nyomtatás közben megjelenik a Nem megfelelő kazetta a <Color> nyílásban állapotriasztási üzenet, vegye ki a jelzett nyílásban található nyomtatókazettát, és vesse össze az azon található színcímkét a nyílásban található címkével, hogy megállapíthassa, milyen színű nyomtatókazettát kell behelyeznie.

## Por és egyéb szennyeződés a lapolvasó üvegén

A használat során a lapolvasó üvegén és a fehér műanyag lapon szennyeződés gyűlhet fel, ami ronthatja a készülék teljesítményét. Az alábbi módon tisztítsa meg a lapolvasó üvegét és a fehér műanyag lapot.

 Kapcsolja ki a készüléket a tápkapcsolóval, majd húzza ki a tápkábelt a fali csatlakozóaljzatból.

- 2. Nyissa fel a lapolvasó fedelét.
- Tisztítsa meg a lapolvasó üveglapját, a lapadagoló lapolvasási sávját és a fehér műanyag hátlapot karcmentes üvegtisztítószerrel benedvesített puha ruhadarabbal vagy szivaccsal.

VIGYÁZAT! A készülék egy alkatrészén se használjon olyan anyagokat, amelyek felsérthetik annak felületét, illetve ne használjon acetont, benzint, szalmiákszeszt, etilalkoholt és szén-tetrakloridot sem. Ezek ugyanis károsíthatják a készüléket. Ne engedje a folyadékot közvetlenül az üvegre vagy a papírtovábbító hengerre folyni, mert befolyhat alá, és kárt okozhat a termékben.

- Az üveg és a fehér műanyag lap cseppmentes szárításához használjon bőrdarabot vagy cellulózszivacsot.
- Csatlakoztassa a készüléket, majd a tápkapcsoló segítségével kapcsolja be a készüléket.

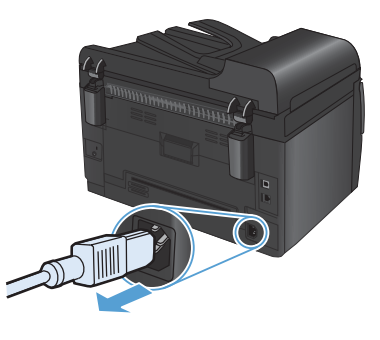

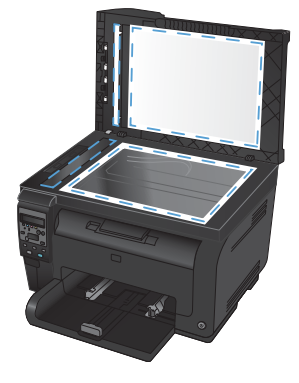

## A papír megfelelő használata

Ez a készülék, összhangban a jelen felhasználói útmutatóban megfogalmazott irányelvekkel, sokféle papírt és egyéb nyomtatási adathordozót támogat. Az a fajta papír vagy nyomtatási adathordozó, amelyik nem felel meg ezeknek az irányelveknek, silány nyomtatási minőséget, az elakadások számának növekedését és a készülék idő előtti elhasználódását okozhatja.

A legjobb eredmény elérése érdekében kizárólag lézernyomtatókhoz vagy univerzális használatra tervezett, HP márkájú papírt és nyomtatási médiát használjon Ne használjon tintasugaras nyomtatókhoz való papírt és nyomtatási médiát. A Hewlett-Packard Company nem ajánlja a más gyártók által gyártott adathordozó használatát, mert a HP nem garantálhatja azok minőségét.

Lehetséges, hogy a nyomtatás a leírásban szereplő összes felsorolt irányelv betartása ellenére sem lesz kielégítő. Ez a nem megfelelő kezelés, a határértékeken kívül eső hőmérsékleti és/vagy nedvességértékek vagy olyan más paraméterek eredményeként következhet be, amelyek kívül esnek a Hewlett-Packard hatáskörén.

VIGYÁZAT! A Hewlett-Packard specifikációinak nem megfelelő papír vagy nyomtatási hordozók használata akár javítást igénylő problémákat is okozhat a nyomtatában. Az ilyen javítás nem tartozik a Hewlett-Packard által vállalt garancia vagy szervizszerződés hatálya alá.

### A különleges papír használatára vonatkozó útmutató

Ez a készülék támogatja a különleges adathordozóra történő nyomtatást. A kielégítő eredmény elérése érdekében kövesse a következő irányelveket. Ha különleges papírt vagy nyomtatási adathordozót használ, a legjobb eredmény elérése érdekében feltétlenül állítsa be a típust és a méretet a nyomtató illesztőprogramjában.

VIGYÁZAT! A HP LaserJet készülékek beégetőt használnak ahhoz, hogy a száraz festékszemcséket precíz pontméretben a papírhoz kössék. A HP lézerpapírt úgy tervezték, hogy képes legyen ellenállni ennek a rendkívül magas hőmérsékletnek. A tintasugaras papír használata tönkreteheti a készüléket.

| Hordozóanyag típusa | Helyes                                                                                                    | Tilos                                                                                                    |
|---------------------|----------------------------------------------------------------------------------------------------|----------------------------------------------------------------------------------------------------|
| Borítékok           | <ul> <li>A borítékokat fekve tárolja.</li> <li>Olyan borítékokat<br/>használjon, amelyen a<br/>ragasztási sáv mindenhol<br/>eléri a boríték sarkait.</li> <li>A lézernyomtatókban való<br/>használatra jóváhagyott,<br/>lehúzható ragasztócsíkkal<br/>ellátott borítékokat<br/>használjon.</li> </ul> | <ul> <li>Ne használjon gyűrött,<br/>szakadt, összeragadt vagy<br/>más módon megsérült<br/>borítékokat.</li> <li>Ne használjon kapoccsal,<br/>patenttel, ablakkal ellátott<br/>vagy valamilyen módon<br/>impregnált borítékokat.</li> <li>Ne használjon öntapadós<br/>ragasztókat vagy más<br/>szintetikus anyagot.</li> </ul> |

| Hordozóanyag típusa                       | Helyes                                                                                                    | Tilos                                                                                                    |  |  |
|-------------------------------------------|----------------------------------------------------------------------------------------------------|----------------------------------------------------------------------------------------------------|--|--|
| Címkék                                    | <ul> <li>Csak olyan címkéket<br/>használjon, amelyek között<br/>nincsen szabad<br/>hordozófelület.</li> <li>Gyűrődésmentes, simán<br/>fekvő címkéket használjon.</li> <li>Csak új, teljes címkelapokat<br/>használjon.</li> </ul>                        | <ul> <li>Ne használjon gyűrött,<br/>hólyagos vagy sérült<br/>címkéket.</li> <li>Ne használjon megkezdett<br/>címkelapokat.</li> </ul>                                                     |  |  |
| Írásvetítő-fóliák                         | <ul> <li>Kizárólag csak a színes<br/>lézernyomtatókkal való<br/>használatra jóváhagyott<br/>írásvetítő-fóliákat<br/>használjon.</li> <li>Helyezze az írásvetítő-<br/>fóliákat egy sima felszínre,<br/>miután eltávolította a<br/>nyomtatóból.</li> </ul> | <ul> <li>Ne használjon olyan<br/>átlátszó nyomtatási<br/>hordozót, ami nincs<br/>jóváhagyva<br/>lézernyomtatóban való<br/>használatra.</li> </ul>                                         |  |  |
| Fejléces papírok és előnyomott<br>űrlapok | <ul> <li>Csak a lézernyomtatókban<br/>való használatra<br/>jóváhagyott fejléces<br/>papírokat és előnyomott<br/>űrlapokat használjon.</li> </ul>                                                                                                    | <ul> <li>Ne használjon domborított<br/>vagy fém fejléccel<br/>rendelkező fejléces<br/>papírokat.</li> </ul>                                                                               |  |  |
| Nehéz papírok                             | <ul> <li>Csak a lézernyomtatókban<br/>való használatra<br/>jóváhagyott és a nyomtató<br/>papírsúlyokra vonatkozó<br/>előírásainak megfelelő<br/>nehéz papírokat<br/>használjon.</li> </ul>                                                               | <ul> <li>Ne használjon az ajánlott<br/>hordozóknál nagyobb<br/>súllyal rendelkező<br/>hordozót, kivéve ha az a<br/>nyomtatóban való<br/>használatra jóváhagyott HP<br/>termék.</li> </ul> |  |  |
| Fényes vagy bevonatos papírok             | <ul> <li>Csak a lézernyomtatókban<br/>való használatra<br/>jóváhagyott fényes vagy<br/>bevonatos papírt<br/>használjon.</li> </ul>                                                                                                    | <ul> <li>Ne használjon tintasugaras<br/>nyomtatókhoz ajánlott<br/>fényes vagy bevonatos<br/>papírt.</li> </ul>                                                                            |  |  |

## Szín beállítása

A színkezelést a nyomtató-illesztőprogram **Szín** lapján található beállítások módosításával hajthatja végre.

#### Színséma módosítása nyomtatási feladathoz

- 1. A szoftver Fájl menüjéből válassza ki a Nyomtatás sort.
- 2. Kattintson a Tulajdonságok vagy a Beállítások lehetőségre.
- 3. Kattintson a **Szín** fülre.
- 4. A Színsémák legördülő listából válasszon ki egy színsémát.

| ecialis Falancsikuriuk Fapit/Minusey Hakasuk Kivite                                                                              | lezés Szín Szolgáltatások |
|----------------------------------------------------------------------------------------------------|---------------------------|
| Szín opciók<br>@ Automaikus<br>(Kézi Beálíhások)<br>Szükkeányalatos nyomtálás                                                    |                           |
| Színsémák<br>RGB szín:                                                                                                    | ]                         |
| (Alapéteinezés (±RGB)<br>✓ Alapéteinezés (±RGB)<br>Fold (±RGB)<br>Fold (Adobe RGB 1939)<br>Edek (±RGB)<br>Nincs<br>Egyető profil |                           |
| (h)                                                                                                    | Névienu Srinó             |

- Alapértelmezett (sRGB): Ezzel a színsémával a készülék az RGB adatokat feldolgozatlan eszköz módban nyomtatja. Ha ezt a színsémát használja, a színkezelést a megfelelő leképezés érdekében a szoftverben vagy az operációs rendszerben kell elvégezni.
- Élénk: A készülék növeli a színtelítettséget a féltónusokban. Használja ezt a színsémát üzleti grafikák nyomtatásához.
- Fotó: A készülék úgy értelmezi az RGB színt, mintha az egy digitális mini-lab használatával készült fényképként lenne nyomtatva. A készülék másképp végzi a mélyebb, telítettebb színek leképezését, mint az Alapértelmezett (sRBG) színséma esetében. Fényképek nyomtatásához használja ezt a színsémát.

- Fénykép (Adobe RGB 1998): Használja ezt a színsémát olyan digitális fényképek nyomtatásához, amelyek nem az sRGB, hanem az AdobeRGB színteret alkalmazzák. Ha ezt a színsémát használja, kapcsolja ki a színkezelést a szoftverben.
- Nincs: Nincs színséma használva.

#### A színbeállítások módosítása

Módosítsa a megadott színbeállításokat az aktuális nyomtatási feladathoz a nyomtató-illesztőprogram Szín lapján.

- 1. A szoftver Fájl menüjéből válassza ki a Nyomtatás sort.
- 2. Kattintson a Tulajdonságok vagy a Beállítások lehetőségre.
- 3. Kattintson a **Szín** fülre.
- 4. Kattintson az Automatikus vagy a Kézi lehetőségre.
  - Automatikus beállítás: A legtöbb színes nyomtatási feladathoz válassza ezt a beállítást.
  - Kézi beállítás: Ezt a beállítást választva a színbeállításokat a többi beállítástól függetlenül módosíthatja.
  - MEGJEGYZÉS: A színbeállítások kézi módosítása befolyásolhatja a kimenet minőségét. A HP azt tanácsolja, hogy ezeket a beállításokat csak a színes grafikákhoz értő szakemberek módosítsák.

| Szín opciók<br>Kozi<br>Szinkéárnyakos ryomtalás<br>Szinkéárnyakos ryomtalás<br>Szinsémák<br>RiB szin<br>Alapénelmezés (IRGB) | peciális                 | Parancsikonok                                    | Papír/Minőség           | Hatások | Kivitelezés | Szín | Szolgáltatások |      |
|----------------------------------------------------------------------------------------------------|--------------------------|--------------------------------------------------|-------------------------|---------|-------------|------|----------------|------|
| Színsémák<br>RGB izírk<br>Alapételmezés (IRGB)                                                                               | Szín<br>A<br>K<br>S<br>S | opciók<br>utomatikus<br>ézi<br>zürkeárnyalatos n | Beállítások<br>yomtatás |         |             |      |                |      |
| (Alapételmezés (IRGB)                                                                                                    | Színs<br>RGE             | iémák<br>3 szín:                                 |                         |         |             |      |                |      |
|                                                                                                    | Ala                      | pértelmezés (sRGI                                | 3)                      | •       |             |      |                |      |
| Nevjegy                                                                                                    | ų.                       |                                                  |                         |         |             |      | Névjegy        | Súgó |

- 5. A Szürkeárnyalatos nyomtatás lehetőségre kattintva a színes dokumentumokat a fekete szín és a szürke árnyalatainak használatával nyomtathatja ki. Ezt a lehetőséget választva kinyomtathatja a színes dokumentumokat fénymásolás vagy faxolás céljából. Ez a lehetőség használható vázlatos másolatok nyomtatásához, illetve a színes festék takarékosabb felhasználása érdekében is.
- 6. Kattintson az **OK** gombra.

### Kézi színbeállítások

A kézi színbeállítások lehetővé teszi a **Semleges szürkék**, **Féltónus** és **Szélkezelés** opciók beállítását szöveghez, grafikához és fényképhez.

| A beállítás leírása                                                                                                    | Beállítási lehetőségek |                                                                                                    |
|----------------------------------------------------------------------------------------------------|------------------------|----------------------------------------------------------------------------------------------------|
| Élkiemelés                                                                                                    | •                      | <b>Nem világít</b> : az átfedés és az adaptív féltónus is ki<br>van kapcsolva.                                                                                                    |
| Az <b>Elkezelés</b> beállítás meghatározza az<br>élek leképezését. Két összetevője van: az<br>adaptív féltónus és az átfedés. Az adaptív | •                      | <b>Enyhe</b> : minimális szintű átfedési beállítás. Az<br>Adaptív féltónus be van kapcsolva.                                                                                                    |
| téltónus tokozza a szélek élességét. Az<br>átfedés a szomszédos objektumok széleinek<br>enyhe átfedésével mérsékli a                     | •                      | <b>Normál</b> : közepes szintű átfedési beállítás. Az<br>Adaptív féltónus be van kapcsolva.                                                                                                    |
| színvisszaadási hibák hatását.                                                                                                    | •                      | <b>Maximális</b> : ez a legerősebb átfedési beállítás. Az<br>Adaptív féltónus be van kapcsolva.                                                                                                    |
| Féltónus                                                                                                    | •                      | A <b>Sima</b> beállítás nagy, kitöltött nyomtatási területek<br>esetén ad jó eredményt, és a fényképeken is javít                                                                                                    |
| A <b>Féltónus</b> beállítások befolyásolják a<br>kimeneti szín tisztaságát és felbontását.                                               |                        | mivel elsimítja a színgradációkat. Válassza ezt a<br>beállítást, ha fontos az egységes és elsimított<br>területkitöltés.                                                                                                    |
|                                                                                                    | •                      | A <b>Részlet</b> beállítás olyan szöveg vagy grafikák<br>esetén hasznos, melyek éles vonal- és színelkülönítést<br>igényelnek, s a nagy részletességű képeken is javít.<br>Válassza ezt a beállítást, ha fontos az éles szegélyek<br>és az apró részletek pontos ábrázolása. |
| Semleges szürkék                                                                                                    | •                      | A <b>Csak fekete</b> lehetőséget választva a semleges                                                                                                    |
| A <b>Semleges szürkék</b> beállítás a szürke<br>színek létrehozásának módját határozza<br>meg szövegben, grafikákban és<br>fényképeken.  |                        | színek (szurkek és tekete) kialakitasahoz csak tekete<br>festéket használ a nyomtató. Ez garantálja, hogy a<br>semleges színeknek nem lesz színes háttérárnyalata.<br>Ez az optimális beállítás dokumentumokhoz és<br>szürkeárnyalatos diagramokhoz.                         |
|                                                                                                    | •                      | A <b>Négyszínű</b> lehetőség a négy különböző színű<br>festékből hoz létre semleges színeket (szürkéket és<br>feketét). Ez a módszer finomabb átmeneteket<br>produkál a semleges és az egyéb színek között, s az<br>így létrehozott fekete sötétebb.                         |

#### 1 táblázat Kézi színbeállítások

# A papírút tisztítása a készülék kezelőpaneljéről

- 1. Nyomja meg a Beállítás 🔧 gombot.
- A nyílgombok használatával jelölje ki a Szerviz menüt, majd nyomja meg az OK gombot.
- A nyílgombok használatával jelölje ki a Tisztítólap elemet, majd nyomja meg az OK gombot.
- Az erre vonatkozó felszólítás megjelenésekor helyezzen egy Letter vagy A4 méretű normál papírlapot a készülékbe.
- Nyomja meg ismét az OK gombot a tisztítási folyamat jóváhagyásához és elkezdéséhez.

A készüléken ekkor lassan végighalad egy papírlap. A művelet végén dobja ki a lapot.

# Nyomtatás mindkét oldalra kézi átfordítással (duplex nyomtatás) Windows rendszerben

 Töltse be a papírt nyomtatott oldalával felfelé az adagolótálcába.

 A program Fájl menüjében kattintson a Nyomtatás lehetőségre.

 Jelölje ki a készüléket, majd kattintson a Tulajdonságok vagy a Beállítások lehetőségre.

HUWW

| <u>F</u> ájl | S <u>z</u> erkesztés    | <u>N</u> ézet <u>E</u> |
|--------------|-------------------------|------------------------|
|              | Menté <u>s</u> máské    | ént                    |
|              | <u>O</u> ldalbeállítás. |                        |
| 3            | Nyomt <u>a</u> tás      | Ctrl+P                 |
|              | *                       |                        |

| lyomtatás                                                                                    |                                                                                 |                                                                      | -7-                                                                                   |
|----------------------------------------------------------------------------------------------|---------------------------------------------------------------------------------|----------------------------------------------------------------------|---------------------------------------------------------------------------------------|
| Nyonitató<br>Né <u>v</u> :<br>Állapot:<br>Tipus:<br>Hely:<br>Megjegyzés:                     | inaltív<br>IPT1:                                                                | ana 70, s                                                            | Ivleidonságok     Nyomtató Igresése     Nyomtatós fágba     Kési gdagolású kétoldalas |
| Nyomtatási tar<br>Minden old<br>Aktyális old<br>Qidalak:<br>Írja be az olda<br>-tartományoka | tomány<br>al<br>Ial Nijelök szöveg<br>Iszánokat és/vagy<br>K, például: 1;3;5–12 | Nyomatok<br>Példángszám:                                             | 1 🔅                                                                                   |
| Nyomtatangö:<br>Nyomtatás:                                                                   | Dokumentum   A tartomány minden oldala                                          | Nagyikás/Nicsinyikés<br>Több oldal egy lapon:<br>Adott gapírméretre: | 1 oldal 💌                                                                             |

4. Kattintson a **Elrendezés** fülre.

5. Jelölje be a Nyomtatás mindkét oldalra (kézi) négyzetet. A feladat első oldalának kinyomtatásához kattintson az OK gombra.

6. Vegye ki a kinyomtatott papírköteget a kimeneti tálcából, és a tájolás megtartásával helyezze nyomtatott oldalával lefelé az adagolótálcába.

A feladat második oldalának

kinyomtatásához a számítógépen kattintson a **Folytatás** gombra. Ha a készülék közelében tartózkodik, nyomja meg az OK

7.

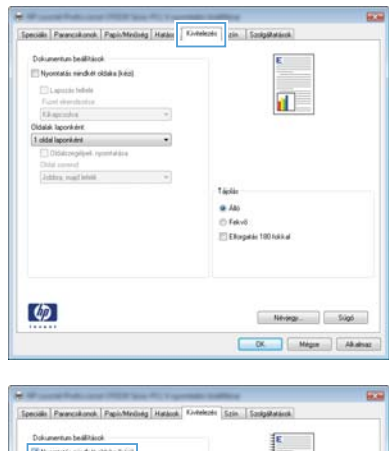

| Nyontalás nerdkét oldaka (kéz)             |     | 1000                 |
|--------------------------------------------|-----|----------------------|
| Lapozás felfelé<br>Fizzet ekendezése       |     |                      |
| Kikapcoolva                                |     |                      |
| Oldalak laporkére                          | 100 |                      |
| 1 oldal laponikimi                         | •   |                      |
| Cidatzegilgek ryssolation<br>Oldat constat |     |                      |
| Johns, martiefeld                          |     |                      |
|                                            |     | Táplár               |
|                                            |     | . Ab                 |
|                                            |     | © Fekvő              |
|                                            |     | Ellopatio 190 Iokkal |
|                                            |     |                      |
|                                            |     |                      |
|                                            |     |                      |
|                                            |     |                      |

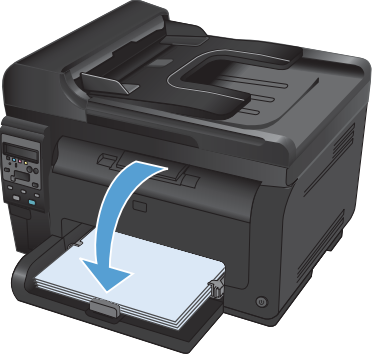

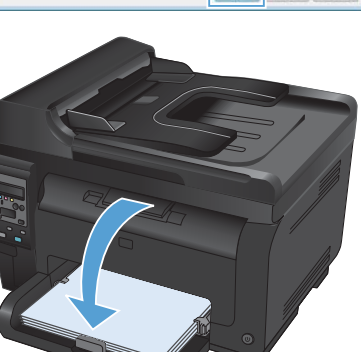

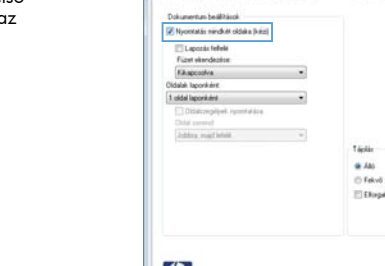

gombot.

© 2011 Hewlett-Packard Development Company, L.P.

www.hp.com

Edition 1, 4/2011 Cikkszám: CE865-90946

CE865-90946

A Windows ® a Microsoft Corporation bejegyzett védjegye az Egyesült Államokban.

Előzetes írásbeli engedély nélküli reprodukálása, adaptálása vagy fordítása tilos, kivéve ahol ezt a szerzői jogi rendelkezések megengedik.

A jelen kézikönyvben megadott információk előzetes bejelentés nélkül megváltozhatnak.

A HP termékekre és szolgáltatásokra vonatkozó kizárólagos garanciák az adott termékhez és szolgáltatáshoz mellékelt garancianyilatkozatokban találhatók. Az ebben az útmutatóban foglaltak nem tekinthetők további garanciavállalásnak. A HP nem vállal felelősséget a jelen útmutatóban előforduló műszaki vagy szerkesztési hibákért, illetve kihagyásokért.

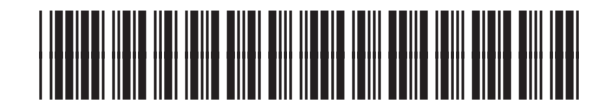

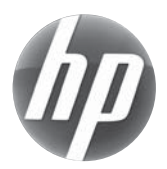